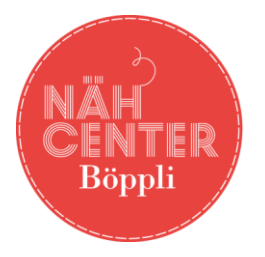

**Böppli Nähcenter** Hauptstrasse 4 | 8632 Tann

Telefon: +41 55 240 18 00 Fax: +41 55 241 12 68 info@boeppli-naehcenter.ch www.boeppli-naehcenter.ch

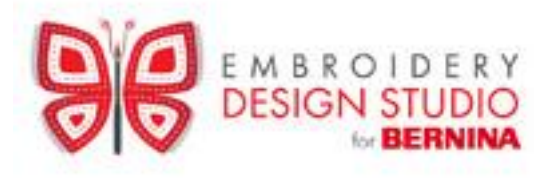

**Registration Embroidery Design Studio** 

| 1. Klicken Sie auf das Feld Customer Login |      |                |         |          |                   |                 |  |
|--------------------------------------------|------|----------------|---------|----------|-------------------|-----------------|--|
| EMBROIDERY<br>DESIGN STUDIO                | Help | Customer Login | Account | Wishlist | Shopping Cart (0) | USD(US Dollar 💌 |  |
| Select a Store DESIGNS SUPPLIES            |      | SPECIALS       | Searc   | RESOURC  | ES NE             | W RELEASES      |  |

2. Klicken Sie auf New Customers Sign Up Here Home > Login

# **CUSTOMERS LOGIN BELOW**

# New Customers Sign Up Here

\*My e-mail address is:

\*My password is:

3. Geben Sie Ihren Vornamen, Nachnamen, Email, Passwort (mindestens 5 Buchstaben) und Ihre Telefonnummer ein **Create Your Account** 

#### **Account Information**

| Your account information   | is used to login to |
|----------------------------|---------------------|
| the site. Please save your | password in a safe  |
| place.                     |                     |

2

First Name: \*

Hans

Last Name: \*

Muster

E-Mail: \*

hans.muster@bernina.com

Create a Personal Password: \* Re-Enter Your Password: \*

•••••

(at least 5 chars long)

•••••

4. Klicken Sie bei Billing Information auf das Feld (Same as account info above und füllen Sie die Felder wie unten angegeben mit Ihrer Adresse etc. aus. Klicken Sie auf Create Account.

| Billing Information                   | Shipping Information  |
|---------------------------------------|-----------------------|
| Enter your billing information below. | Same as billing info: |
| 🖌 (Same as account info above)        | Nick Namo             |
| Nick Name:                            | NICK NAME:            |
|                                       |                       |
| First Names é                         | First Name: *         |
| Hans                                  | Hans                  |
| 114113                                | Last Name: *          |
| Last Name: *                          | Muster                |
| Muster                                | Dhanna A              |
| Phone: *                              | Phone: *              |
| 052777777                             | 052777777             |
| Company:                              | Company:              |
|                                       |                       |
|                                       | Address Type:         |
| Address Type:                         | Residential 🗹         |
| Residential 💌                         | Address1:*            |
| Address1: *                           | Seestrasse            |
| Seestrasse                            |                       |
| Address2:                             | Address2:             |
|                                       |                       |
|                                       | Suite:                |
|                                       | 161                   |
| 101                                   | Country:              |
| Country:                              | Switzerland           |
| Switzerland 🔽                         |                       |
| City or APO/AFO: *                    | Stackharn             |
| Steckborn                             | Steckborn             |
| State/Province: *                     | State/Province: *     |
| Other (Non U.S.)                      | Other (Non U.S.)      |
|                                       | Zip: *                |
| Z1p: *                                | 8266                  |
| 8266                                  |                       |

Create Account

5. Folgende Meldung erscheint. Sie haben Ihr Konto angelegt. Bitte notieren Sie sich Ihr Passwort für spätere Einkäufe.

# **Account Information**

View Your Order/Billing History View My Designs View Your Wish List

## Your Account and Contact Information

6. Jetzt können Sie mit dem Einkauf von Ihren Stickmustern beginnen. Wählen Sie Designs an und suchen Sie Ihr Stickmuster nach Thema oder nach Technik aus. Oder schauen Sie sich die neusten Stickmuster unter "NEW RELEASES" an.

| DESIGNS           | SUPPLIES               | SPECIALS RESC      |
|-------------------|------------------------|--------------------|
|                   |                        |                    |
| NEW RELEASES      | SHOP BY THEME          | SHOP BY TECHNIQUE  |
| CRECIALS          | Alphabets & Monograms  | Applique           |
| SPECIALS          | Animals & Bugs         | Freestanding Lace  |
| CHRISTMAS VILLAGE | Arts & Crafts          | Quilting           |
|                   | Babies & Children      | In The Hoop        |
| FREE DESIGNS      | Celebrations & Seasons | Linework & Redwork |
|                   | Decorative Accents     | Tiling Scenes      |
| ALL DESIGNS       | Floral & Garden        | Stitch N Turn      |
|                   | History & Religions    | Tufted Satins      |
|                   | Novelty & Fantasy      | Glitz              |
|                   | Sayings & Words        | Hand Embroidery    |
|                   | Scenic & Places        |                    |
|                   | Transportation         |                    |
|                   | Work & Play            |                    |

7. Legen Sie ein Stickmuster in den Warenkorb indem Sie auf "Add to Cart" klicken.

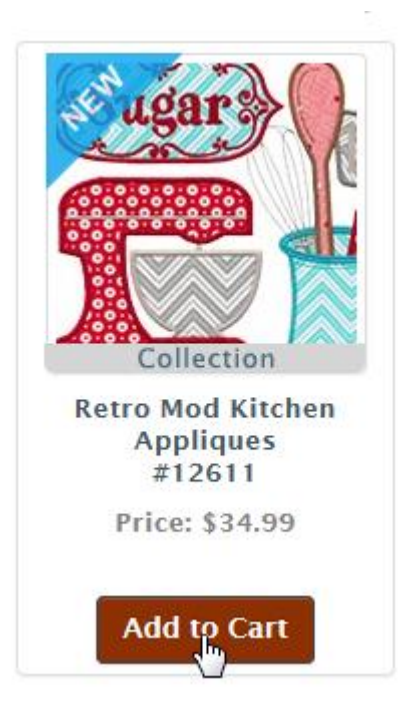

8. Oben im Einkaufswagen erscheint die Anzahl Stickmuster, die im Warenkorb liegen.

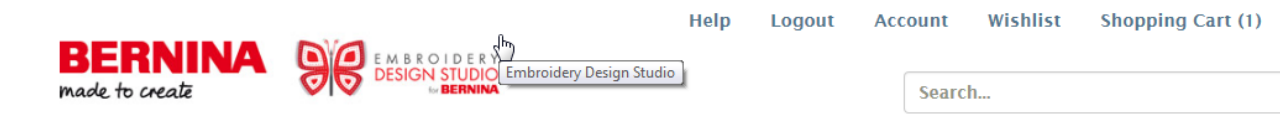

9. Gehen Sie mit der Maus auf Shopping Cart und klicken Sie auf Check out

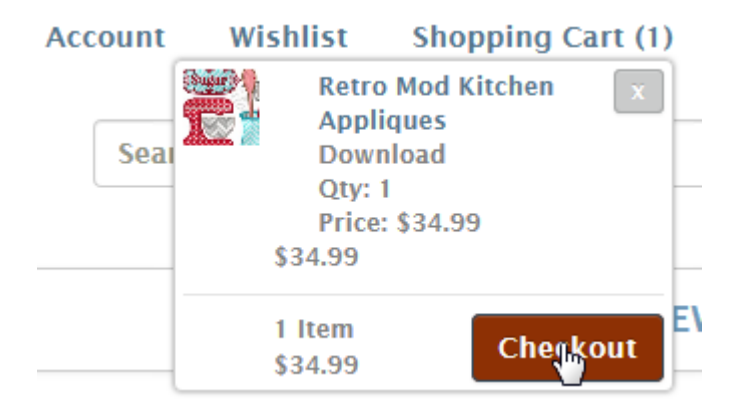

10. Überprüfen Sie Ihren Einkauf und klicken Sie auf Checkout Now. Wenn Sie das Muster nicht einkaufen möchten, klicken Sie auf Delete, um es aus dem Warenkorb zu entfernen.

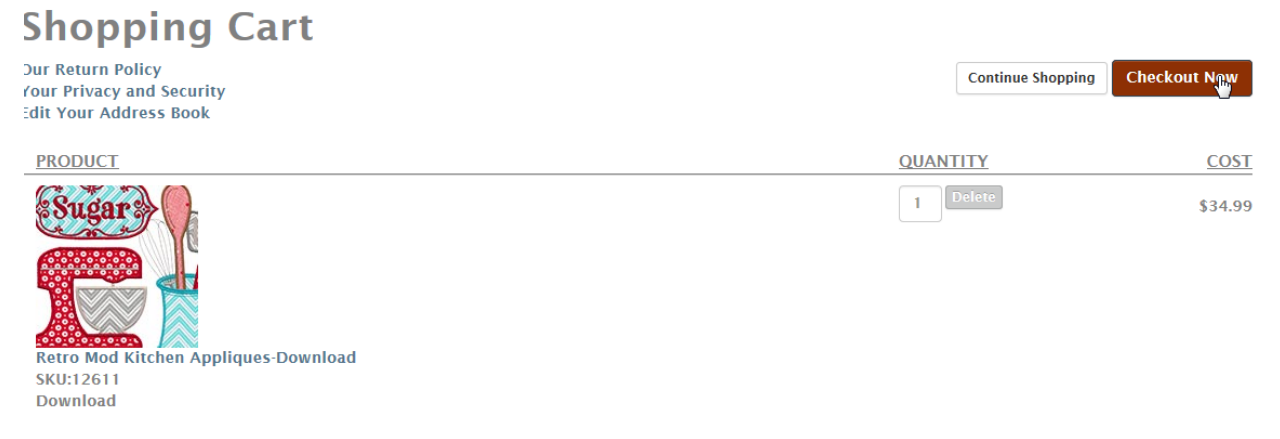

11. Jetzt können Sie anwählen, ob die Bezahlung per Kreditkarte oder mit Paypal erfolgen soll. Wenn Sie mit PayPal bezahlen bestätigen Sie mit Place Order. Sie werden an die PayPal Seite weitergeleitet. Loggen Sie sich auf Ihr Konto ein und bestätigen Sie wie üblich Ihren Einkauf.

| Address               |
|-----------------------|
| Payment info          |
|                       |
|                       |
| PayPal Express PayPar |
|                       |

To complete your payment, click Place Order below.

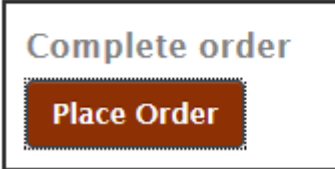

12. Wenn Sie mit Kreditkarte bezahlen, geben Sie Ihre Kartennummer, das Gültigkeitsdatum und den Sicherheitscode auf der Rückseite ein. Bestätigen Sie mit Next.

| Credit Card Number:*                                                                                                    |
|----------------------------------------------------------------------------------------------------|
|                                                                                                    |
| Card Type:                                                                                                    |
| WISH REAL PROPERTY AND A REAL PROPERTY AND A R |
| Expires:*                                                                                                    |
| 01 🗹 2015 🗸                                                                                                    |
| Security Code:*                                                                                                    |
|                                                                                                    |
| Next                                                                                                    |

- 13. Klicken Sie auf Place Order, um den Einkauf zu Bestätigen.
- 14. Sie sehen in Your Account Ihre Kontoangaben. Klicken Sie auf View My Designs.

# **Account Information**

View Your Order/Billing History <u>View My Designs</u> View Your W-sh List

### 15. Beim gewünschten Stickmuster auf Download klicken.

Home > My Designs

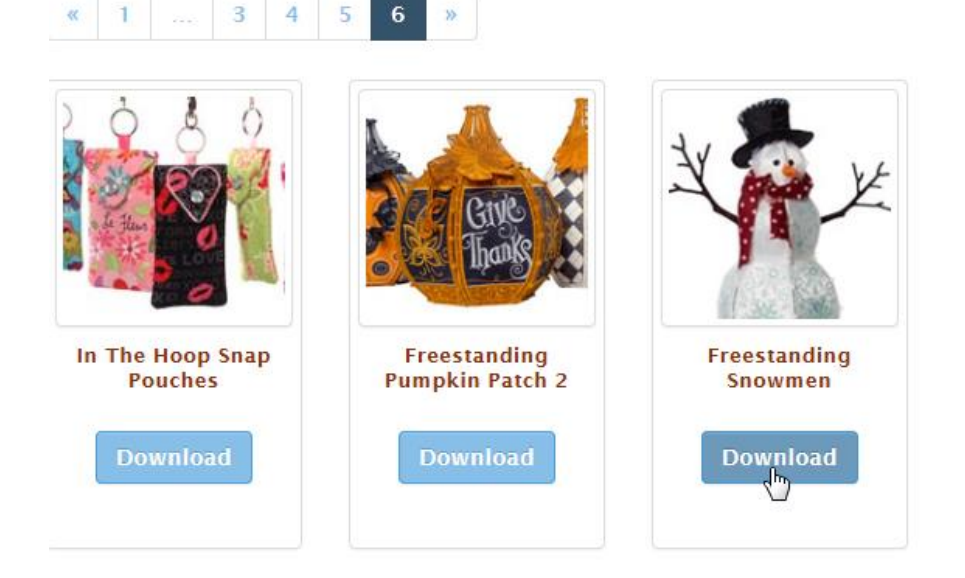

### 16. Unten auf der Seite Öffnen anwählen.

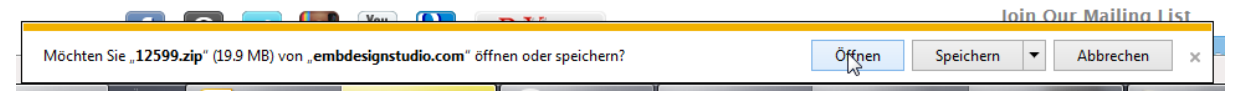

17. Der Explorer öffnet sich. Klicken Sie oben links auf das Feld alle Dateien extrahieren.

| Datei Bearbeiten | Ansicht Extras ?         |                |
|------------------|--------------------------|----------------|
| Organisieren 🔻   | Alle Dateien extrahieren |                |
| 🔆 Favoriten      | Álle Dateien extrahieren | Name           |
| 🧮 Desktop        |                          | 🔁 12599.pdf    |
| 鷆 Downloads      |                          | 12599-01.ART   |
| 🗓 Zuletzt besu   | cht                      | 🌺 12599-01.bmp |
|                  |                          | 12500 01 DST   |

18. In den angezeigten Ordner werden die Stickdateien gespeichert. Wenn Sie die Stickmuster in einen anderen Ordner speichern möchten, klicken Sie auf Durchsuchen und wählen Sie den gewünschten Zielordner an (eventuell den Ordner erst erstellen). Auf Extrahieren klicken.

| 9 | ZIP-komprimierte Ordner extrahieren                        |  |  |
|---|------------------------------------------------------------|--|--|
|   | Wählen Sie ein Ziel aus und klicken Sie auf "Extrahieren". |  |  |

Dateien werden in diesen Ordner extrahiert:

C:\Stickmuster

Durchsuchen...

Dateien nach Extrahierung anzeigen

| Extrahieren | Abbrechen |
|-------------|-----------|
| 12          |           |

#### 19. Dieses Feld wird angezeigt.

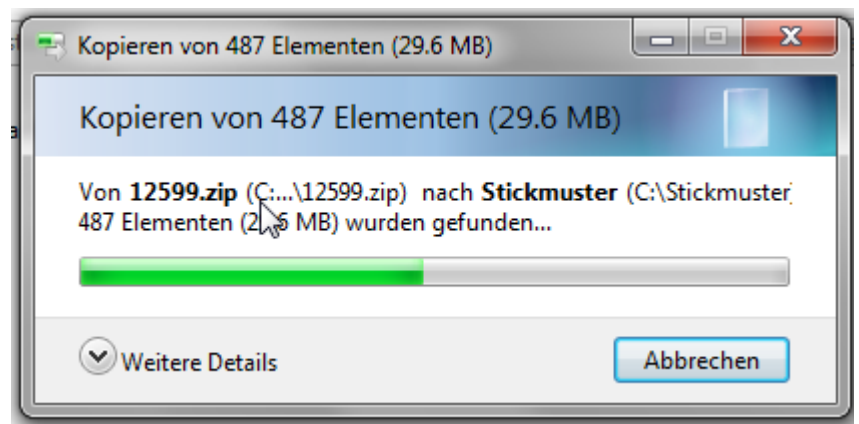

### 20. Die Stickmuster sind jetzt auf Ihrem Computer abgespeichert.

| ⊖                                        |                                                                                 |                  |                    |          |  |  |  |  |
|------------------------------------------|---------------------------------------------------------------------------------|------------------|--------------------|----------|--|--|--|--|
| Datei Bearbeiten Ansicht Extras ?        | Datei Bearbeiten Ansicht Extras ?                                               |                  |                    |          |  |  |  |  |
| Organisieren 👻 In Bibliothek aufnehmen 👻 | Organisieren 🔻 In Bibliothek aufnehmen 🔻 Freigeben für 🔻 Brennen 🛛 Neuer Ordner |                  |                    |          |  |  |  |  |
| 🔆 Favoriten                              | Name                                                                            | Änderungsdatum   | Тур                | Größe    |  |  |  |  |
| 📃 Desktop                                | 🔁 12599.pdf                                                                     | 27.10.2015 10:44 | Adobe Acrobat D    | 1'793 KB |  |  |  |  |
| 〕 Downloads                              | 12599-01.ART                                                                    | 27.10.2015 10:44 | ART-Datei          | 177 KB   |  |  |  |  |
| 🖳 Zuletzt besucht                        | 🍀 12599-01.bmp                                                                  | 27.10.2015 10:44 | IrfanView BMP File | 11 KB    |  |  |  |  |
|                                          | 12599-01.DST                                                                    | 27.10.2015 10:44 | DST-Datei          | 112 KB   |  |  |  |  |

21. Kehren Sie zur Website zurück und melden Sie sich ab, indem Sie oben auf Logout klicken.

| HÄH<br>CENTER<br>Bippli<br>Roppli<br>Bippli<br>Bippl |  |  |
|----------------------------------------------------------------------------------------------------|--|--|
|----------------------------------------------------------------------------------------------------|--|--|

| Help | Lonout | Account | Wishlist |  |
|------|--------|---------|----------|--|
|      |        | Searc   | ch       |  |

### 22. Diese Meldung erscheint

Sign-out complete, please wait ...

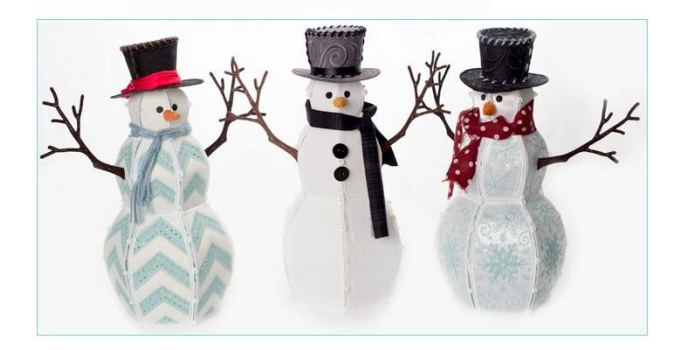

Das Böppli Nähcenter wünscht Ihnen viel Spass beim Sticken!